# โครงงาน ระบบการจองใช้งานเครื่องคอมพิวเตอร์ด้วย RFID

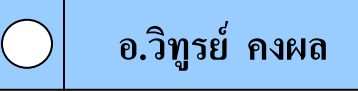

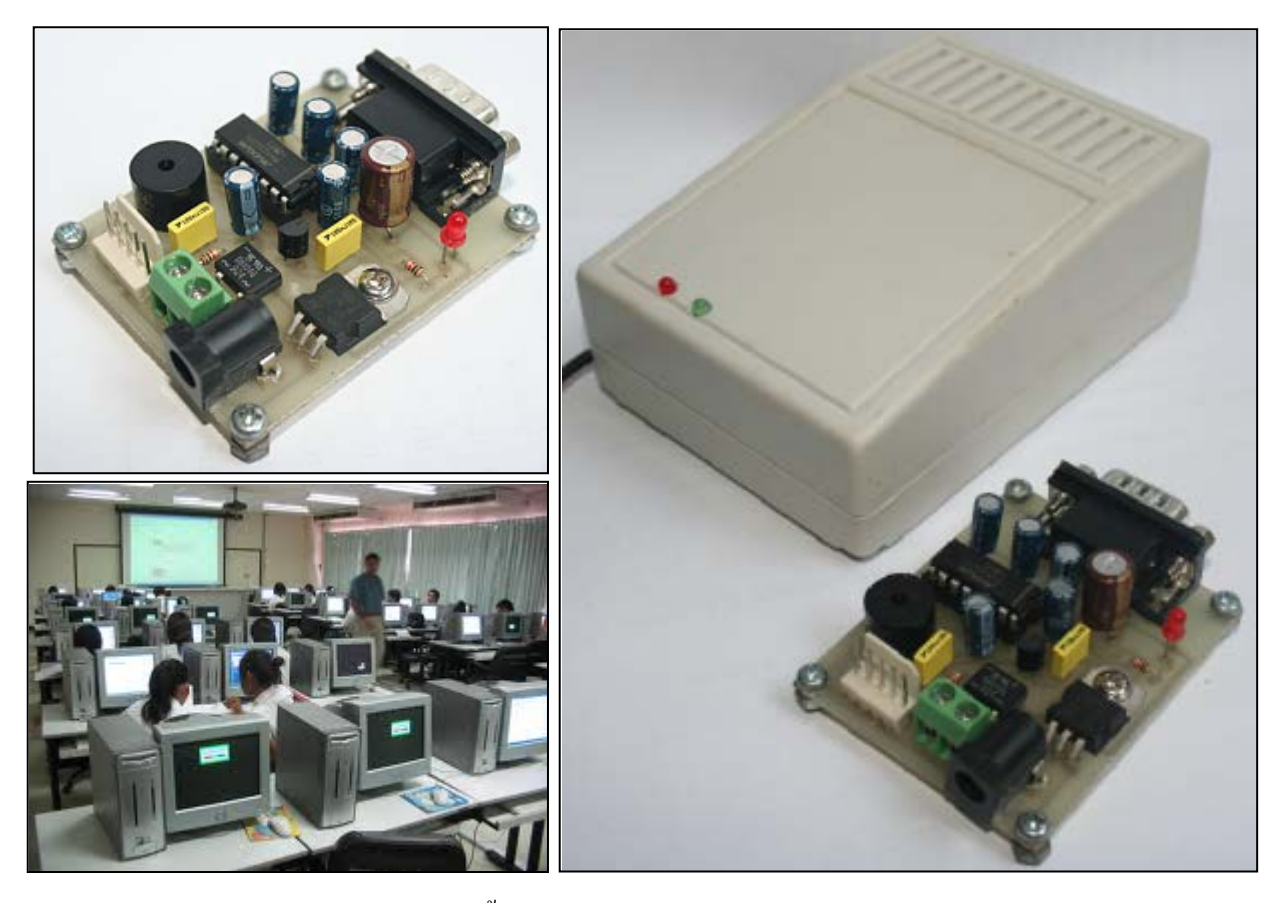

สี วัสดีครับ ในโครงงานฉบับนี้เป็นโครงงานหนึ่งที่ผู้เขียนมีความภาคภูมิใจที่จะนำเสนอโครงงานนี้ เนื่องจากผู้เขียนได้มีโอกาสไปเป็นอาจารย์สอนอยู่ที่มหาวิทยาลัยราชภัฏสวนคุสิต ศูนย์ตรัง โดยผู้เขียนได้นำเอา ความรู้ที่มีอยู่และความรู้ที่เคยตีพิมพ์ลงวารสารเซมิคอนดักส์เตอร์ฉบับก่อนๆ มาพัฒนาระบบให้กับสถานศึกษา ซึ่งในการพัฒนาโครงงานครั้งนี้ผู้เขียนได้พัฒนาระบบการจองใช้งานเครื่องคอมพิวเตอร์ด้วย RFID ขึ้นมา เพื่อที่จะให้ อาจารย์หรือนักศึกษา และเจ้าหน้าที่ ที่จะทำการเข้าจองใช้งานเครื่องคอมพิวเตอร์สามารถใช้งานได้สะดวกรวดเร็ว และเป็นระบบ ทั้งนี้ผู้เขียนได้พัฒนาระบบการใช้งานแบบพื้นฐาน เพื่อที่ให้สถานศึกษาหรือหน่วยงานอื่นๆ ที่สนใจ สามารถนำระบบหรือโปรแกรมไปใช้งานต่อหรือพัฒนาต่อยอดเพื่อให้เกิดประโยชน์สูงสุดต่อไป

#### คุณสมบัติของโครงงาน

- 1. ระบบสามารถลงทะเบียนประวัตินักศึกษาได้ เช่น รหัสนักศึกษา ชื่อ นามสกุล แผนก แเละ ชั้นปี
- 2. ระบบสามารถทำการแก้ไขประวัตินักศึกษาลบข้อมูลประวัตินักศึกษาได้
- 3. ระบบสามารถค้นหาประวัตินักศึกษาที่ต้องการตรวจสอบได้
- 4. ระบบสามารถลงทะเบียนบัตรให้กับนักศึกษาได้
- 5. ระบบสามารถกำหนดหมายเลขของเครื่องคอมพิวเตอร์ได้
- 6. ระบบสามารถกำหนดสถานะของเครื่องคอมพิวเตอร์ได้ เช่น เครื่องเสีย เครื่องส่งซ่อม เป็นต้น
- 7. ระบบสามารถกำหนดช่วงเวลาการจองใช้งานเครื่องคอมพิวเตอร์ได้
- 8. ระบบสามารถยกเลิกการจองใช้งานเครื่องคอมพิวเตอร์ได้
- 9. ระบบสามารถจองการใช้งานเครื่องคอมพิวเตอร์ในกรณีนักศึกษาลืมนำบัตรสมาร์ทการ์ดได้
- 10. ระบบสามารถแจ้งเตือนการจองเครื่องคอมพิวเตอร์ที่ซ้ำซ้อนกันได้
- 11. ระบบสามารถแจ้งเตือนเครื่องคอมพิวเตอร์ที่ใกล้จะหมดเวลาการใช้งานแก่เจ้าหน้าที่ได้
- 12. ระบบสามารถแจ้งเตือนเครื่องคอมพิวเตอร์ที่กำหนดสถานะที่ไม่พร้อมใช้งานได้ เช่น เครื่องเสีย เป็นต้น
- 13. ระบบสามารถบันทึกประวัตินักศึกษาที่มาเข้าใช้งานเครื่องคอมพิวเตอร์ในแต่ละเครื่องได้
- 14. ระบบสามารถบันทึกวันที่และเวลาเข้าและออกที่นักศึกษาแต่ละคนเข้ามาใช้งานได้
- 15. ระบบสามารถตรวจสอบข้อมูลย้อนหลัง เพื่อตรวจสอบรายชื่อนักศึกษาที่เข้าใช้งานเครื่องคอมพิวเตอร์ได้
- ระบบสามารถตรวจสอบข้อมูลข้อนหลังได้หลายเงื่อนไข เช่น ตรวจสอบจากรหัสนักศึกษา ตรวจสอบ จากวันที่ที่ต้องการค้นหา เป็นต้น
- 17. ระบบสามารถสั่งพิมพ์ข้อมูลรายงานย้อนหลังที่ได้จากค้นหาได้
- 18. ระบบสามารถสั่งลบฐานข้อมูลรายงานข้อมูลย้อนหลังได้

จากคุณสมบัติของโครงงานระบบการจองใช้งานเครื่องคอมพิวเตอร์ด้วย RFID ที่ผู้เขียนได้ทำการอธิบายไว้ ข้างต้น สามารถดูการทำงานทั้งหมดจากบล็อกไดอะแกรมการทำงานของโปรแกรมได้ ดังภาพที่ 1

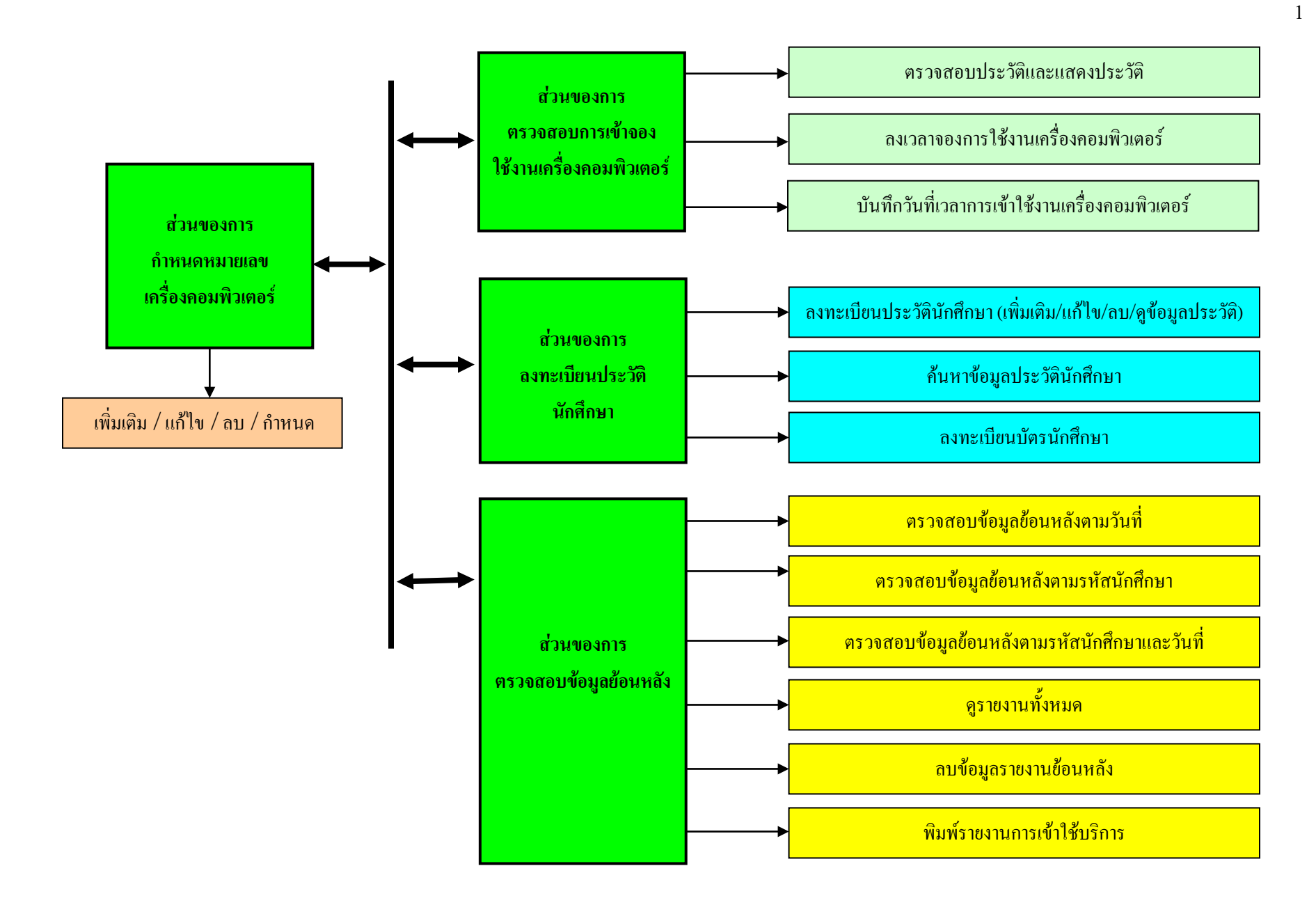

ภาพที่ 1 บล็อกไดอะแกรมแสดงการทำงานทั้งหมดของโปรแกรม

#### ส่วนประกอบสำคัญของโครงงาน

ในระบบการจองใช้งานเครื่องคอมพิวเตอร์ด้วย RFID จะประกอบไปด้วยส่วนการทำงานที่สำคัญทั้งหมด 4 ส่วน แสดงไว้ดังภาพที่ 2

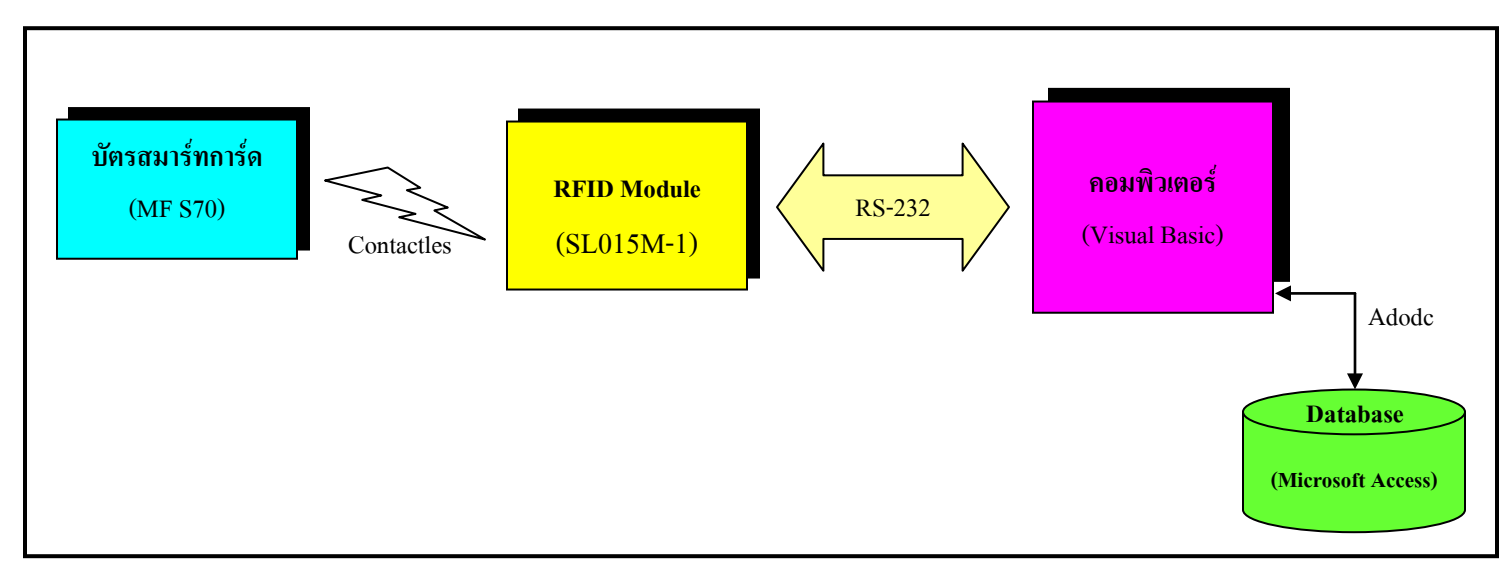

ภาพที่ 2 ส่วนประกอบที่สำคัญของโครงงาน

#### 1. บัตรสมาร์ทการ์ด (Mifare S70)

โครงงานนี้ผู้เขียนได้ใช้บัตรสมาร์ทการ์ดรุ่น Mifare S70 เป็นตัวเก็บข้อมูลรหัสนักศึกษา ซึ่งโครงงานก่อนๆ นี้ ผู้เขียนจะใช้บัตรสมาร์ทการ์ครุ่น Mifare S50 โดยมีขนาดของหน่วยความจำเพียง 1 กิโลไบต์ แต่ในโครงงานนี้ ผู้เขียนได้เลือกใช้บัตรรุ่นนี้ เนื่องจากผู้เขียนได้ศึกษาแล้วว่าบัตรสมาร์ทการ์ครุ่น Mifare S70 เป็นที่นิยมใช้งานกัน อย่างแพร่หลาย เนื่องจากมีหน่วยความจำที่มากและมีรากาถูก ซึ่งบัตรสมาร์ทการ์ครุ่น Mifare S70 จะมีหน่วยความจำ ถึง 4 กิโลไบต์ และทำงานที่ความถี่ที่ย่าน 13.56 MHz โดยการแบ่งหน่วยความจำจะแบ่งออกทั้งหมด 39 เซกเตอร์ โดยในแต่ละเซกเตอร์จะมีรหัสผ่านในการเข้าถึงข้อมูลภายใน และผู้ใช้งานสามารถกำหนดเงื่อนไขในการเข้าถึง หน่วยความจำในแต่ละเซกเตอร์นั้นได้อย่างอิสระ และบัตรสมาร์ทการ์ครุ่นMifare S70 ยังรองรับการทำงานแบบ Multi Application ผู้ใช้งานจึงสามารถใช้บัตรพียงใบเดียวกับงานหลายๆ งานได้ และการส่งข้อมูลกับเครื่องอ่าน RFID จะมีการส่งสัญญาณข้อมูลโดยใช้กลื่นความถี่ในการรับส่งข้อมูลระหว่างกัน ซึ่งลักษณะของบัตรสมาร์ทการ์ค รุ่น Mifare S70 แสดงไว้ดังภาพที่ 3 และการจัดสรรพื้นที่ของบัตรสมาร์ทการ์ครุ่น Mifare S70 แสดงไว้ดังภาพที่ 4

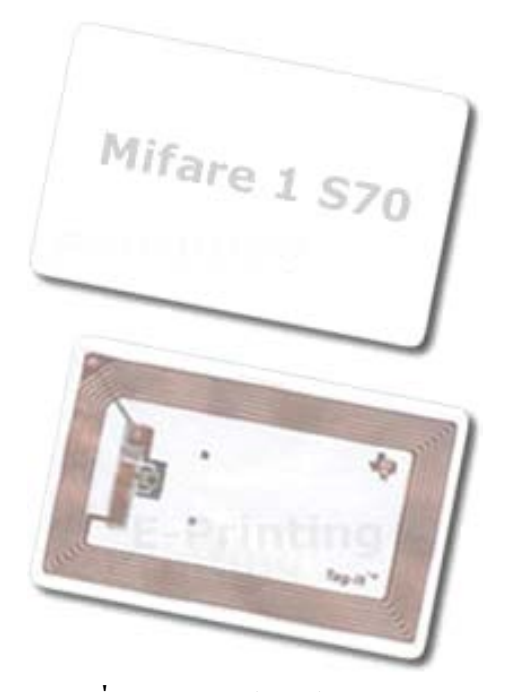

ภาพที่ 3 บัตรสมาร์ทการ์ด รุ่น Mifare S70

|        |       | <b>—</b> |       | Byte N | umbor | within  | a Block          |       |       | l                 |
|--------|-------|----------|-------|--------|-------|---------|------------------|-------|-------|-------------------|
| Sector | Block | 0 1      | 2 3   | 4 5    | 6 7   | 8 9     | 10 11            | 12 13 | 14 15 | Description       |
| 39     | 15    |          | Key A |        | Acces | ss Bits |                  | Key B |       | Sector Trailer 39 |
|        | 14    |          |       |        |       |         |                  |       |       | Data              |
|        | 13    |          |       |        |       |         |                  |       |       | Data              |
|        |       |          |       |        |       |         |                  |       |       |                   |
|        |       |          |       |        |       |         |                  |       |       | <br>Data          |
|        | 2     |          |       |        |       |         |                  |       |       | Data              |
|        | 0     |          |       |        |       |         |                  |       |       | Data              |
|        |       | ┝┿╸      | +++   |        |       |         |                  |       |       |                   |
|        |       |          |       |        |       |         |                  |       |       |                   |
|        |       |          |       |        |       |         |                  |       |       |                   |
| 32     | 15    |          | Key A |        | Acces | ss Bits |                  | Key B |       | Sector Trailer 32 |
|        | 14    |          |       |        |       |         |                  |       |       | Data              |
|        | 13    |          |       |        |       |         |                  |       |       | Data              |
|        |       |          |       |        |       |         |                  |       |       |                   |
|        | 2     |          |       |        |       |         |                  |       |       | <br>Data          |
|        | 1     |          |       |        |       |         |                  |       |       | Data              |
|        | 0     |          |       |        |       |         |                  |       |       | Data              |
| 31     | 3     |          | Key A |        | Acces | ss Bits |                  | Key B |       | Sector Trailer 31 |
|        | 2     |          |       |        |       |         |                  |       |       | Data              |
|        | 1     |          |       |        |       |         |                  |       |       | Data              |
|        | U     | ┝┿╸      | + + + |        |       |         | $ \rightarrow  $ |       |       | Data              |
|        |       |          |       |        |       |         |                  |       |       |                   |
|        |       |          |       |        |       |         |                  |       |       |                   |
| 0      | 3     |          | Key A | -      | Acces | ss Bits |                  | Key B |       | Sector Trailer 0  |
|        | 2     |          | ΤÍ    |        |       |         |                  | Í     |       | Data              |
|        | 1     |          |       |        |       |         |                  |       |       | Data              |
|        | 0     |          |       |        |       |         |                  |       |       | Manufacturer Data |
|        |       |          |       |        |       |         |                  |       |       |                   |

ภาพที่ 4 การจัดสรรพื้นที่ของบัตรสมาร์ทการ์ด รุ่น Mifare S70

#### 2. RFID Module (SL015M-1)

RFID Module เป็นหัวใจหลักที่สำคัญที่ใช้ในการอ่านและบันทึกข้อมูลลงบัตร และเป็นตัวกลางในการส่ง ข้อมูลและคำสั่งระหว่างเครื่องคอมพิวเตอร์กับบัตรบัตรสมาร์การ์ด ซึ่ง RFID Module ที่นำมาใช้ในโครงงาน คือ รุ่น SL015M-1 ซึ่งเป็นโมดูลตัวหนึ่งที่มีประสิทธิภาพในการทำงานสูง ราคาถูก หาซื้อง่าย และนักพัฒนานิยมใช้งาน กันอย่างแพร่หลาย คุณสมบัติเบื้องต้นของ RFID Module รุ่นนี้ คือ รองรับมาตราฐาน ISO14443A ทำงานในย่าน ความถี่ที่ 13.56 MHz เชื่อมต่อข้อมูลผ่านทางพอร์ต UART , RS-232 และรองรับ Tags : Mifare S50, Mifare S70, UltraLight เป็นต้น และรูปแบบคำสั่งและหลักการทำงานเบื้องต้นสามารถไปค้นหาได้จากบทความเซมิกคอนดักส์ เตอร์ ฉบับที่ 322 เรื่อง "โครงงานเก็บค่าจอดรถด้วย RFID " ซึ่งรูปร่างของบอร์ด RFID Module รุ่น SL015M-1 แสดงไว้ดังภาพที่ 5

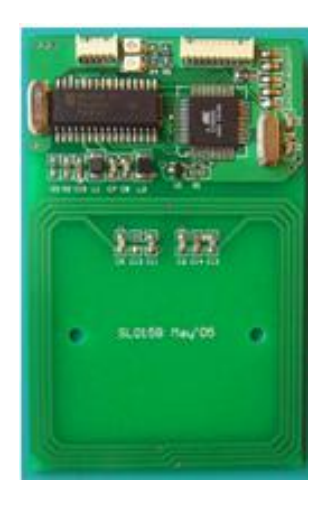

ภาพที่ 5 RFID Module รู่น SL015M-1

## 3. คอมพิวเตอร์่ (Visual Basic)

ในส่วนนี้จะเป็นส่วนที่ใช้ในการแสดงผลการทำงานทั้งหมดที่ระบบได้ทำการประมวลผลขึ้นมา ไม่ว่าจะเป็น การแสดงข้อมูลประวัตินักศึกษา แสดงการจองเครื่องคอมพิวเตอร์ แสดงรายงานต่างๆ และที่สำคัญในส่วนนี้ยังเป็น ส่วนที่ใช้ในการส่งคำสั่งเพื่อสั่งงานเครื่องอ่าน RFID ซึ่งการส่งข้อมูลระหว่างคอมพิวเตอร์กับ RFID Module จะส่งข้อมูลผ่านทางพอร์ตอนุกรม (RS-232) และในส่วนนี้จะเป็นส่วนที่ใช้ในการเชื่อมต่อฐานข้อมูลทั้งหมด โดยโปรแกรมที่ใช้พัฒนาในโครงงานครั้งนี้ ผู้เขียนได้ใช้โปรแกรม Visual Basic ในพัฒนาโปรแกรมทั้งหมด จากภาพที่ 6 แสดงตัวอย่างหน้าต่างโปรแกรมที่ทำการพัฒนาขึ้นมา

| Ę | ĩ          | ไรแกรมพรวจสอา                          | เการเข้าใช้งานเ                  | ร้องคอมพิวเตอร่            | f                 |                 |                   |               |               |               |                 | X |
|---|------------|----------------------------------------|----------------------------------|----------------------------|-------------------|-----------------|-------------------|---------------|---------------|---------------|-----------------|---|
| ล | งทะ        | เบียนนักศึกษา กำ                       | หนดหมายเลขเครื่                  | อง ล้างข้อมูลกา            | รจองเครื่อง ตรว   | วจสอบรายงานการใ | ใช้บริการ         |               |               |               |                 |   |
| Г | ข้อ        | มูลตารางเวลากาะ                        | ร <b>จองเครื่องคอม</b>           | พิวเตอร์                   |                   |                 |                   |               |               |               |                 |   |
|   |            | หมายเลขเครื่อง<br>A-520002             | 08:00 - 09:00                    | 09:00 - 10:00              | 10:00 - 11:00<br> | 11:00 - 12:00   | 12:00 - 13:00<br> | 13:00 - 14:00 | 14:00 - 15:00 | 15:00 - 16:00 | 16:00 - 17:00   | ] |
|   | Ľ          | A-520001                               |                                  |                            |                   | -               |                   |               |               |               |                 |   |
|   |            |                                        |                                  |                            |                   |                 |                   |               |               |               |                 |   |
|   |            |                                        |                                  |                            |                   |                 |                   |               |               |               |                 |   |
|   |            |                                        |                                  |                            |                   |                 |                   |               |               |               |                 |   |
|   |            |                                        |                                  |                            |                   |                 |                   |               |               |               |                 |   |
|   |            |                                        |                                  |                            |                   |                 |                   |               |               |               |                 |   |
|   |            |                                        |                                  |                            |                   |                 |                   |               |               |               |                 |   |
|   |            |                                        |                                  |                            |                   |                 |                   |               |               |               |                 |   |
|   |            |                                        |                                  |                            |                   |                 |                   |               |               |               |                 |   |
|   |            |                                        |                                  |                            |                   |                 |                   |               |               |               |                 |   |
|   |            |                                        |                                  |                            |                   |                 |                   |               |               |               |                 |   |
|   | <u> </u>   |                                        |                                  |                            |                   |                 |                   |               |               |               |                 | _ |
| Г | ข้อ        | มูลนักศึกษา ——                         | ė.                               |                            |                   |                 |                   | ž. 19         |               |               |                 |   |
|   |            | หสนกตกษา                               | - 89                             |                            | นามสกุล           |                 | ผนก               |               |               |               | 8               | 1 |
|   | L          |                                        |                                  |                            |                   |                 |                   |               |               | YIWN'I        | 2599444141128.1 |   |
| L |            |                                        |                                  |                            |                   |                 |                   |               |               |               |                 |   |
|   | 182<br>⊡ * | มายเวงเวลาการ เบ<br>มายเวขเตรื่องตอมจ์ | งานเกรองกอมบ<br>⊪ิวเตลร์ — ⊢ช่วง | เวเตอร<br>แวลาการจองเครื่อ | 1.4               |                 |                   |               |               |               | -               |   |
|   |            | A-520002                               |                                  |                            |                   | 9194            | าวิทยาลั          | ้ตราหลัง      | อสาบด์        | ริต ตาเย็     | ัตรัง           |   |
|   |            |                                        |                                  |                            |                   | 0111            |                   |               |               |               |                 |   |
|   |            |                                        |                                  |                            | 1                 |                 | หลักร             | งตรเทคโา      | ปัลอีสารร     | พบทศ          |                 |   |
|   |            | ยนยา                                   | หการจองเครองคอ                   | 1917W 3 6 61 2 5           |                   |                 | ពតារដ្            | IN SUITI U    | ********      | THEFT         |                 |   |
| - |            |                                        |                                  |                            |                   |                 |                   |               |               |               |                 |   |

ภาพที่ 6 ตัวอย่างหน้าต่างโปรแกรมที่ได้พัฒนาขึ้นมา

### 4. ฐานข้อมูล (Microsoft Access)

ฐานข้อมูลดังกล่าวผู้เขียนได้ใช้โปรแกรมไมโครซอฟแอคเซส ( Microsoft Access ) ในการพัฒนาระบบ ฐานข้อมูลทั้งหมด โดยในฐานข้อมูลจะมีการเก็บข้อมูลหลากอย่าง เช่น ประวัตินักศึกษาทั้งหมด หรือ วันเวลาในการ เข้าใช้งานเครื่องกอมพิวเตอร์ในแต่ละเกรื่อง เป็นต้น ซึ่งตัวอย่างของฐานข้อมูลของโครงงานนี้แสดงไว้ ดังภาพที่ 7

|    | db_con                                               | nputer : ดาราง |           |              |              |        |          | × |  |  |  |
|----|------------------------------------------------------|----------------|-----------|--------------|--------------|--------|----------|---|--|--|--|
|    | ID                                                   | ชื่อ           | นามสกุล   | รหัสนักศึกษา | แผนก         | ชั้นปี | เงื่อนไข | ^ |  |  |  |
|    | 1                                                    | วิทูรย์        | คงผล      | 53001234501  | สารสนเทศ     | 1      |          |   |  |  |  |
|    | 2                                                    | นบ             | ศรีจันทร์ | 53002478927  | รัฐประศาสตร์ | 1      |          |   |  |  |  |
|    | 3                                                    | อินทิรา        | จันหรัฐ   | 53003343279  | คอมพิวเตอร์  | 1      |          |   |  |  |  |
|    | 4 สุภาวดี ทรัพย์สิริไพบูลย์ 53005522156 การอาหาร 1 😞 |                |           |              |              |        |          |   |  |  |  |
| ระ | ระเบียน: 🔳 🔳 📕 🕨 🕨 🖛 ลาก 5                           |                |           |              |              |        |          |   |  |  |  |

ภาพที่ 7 แสดงตัวอย่างฐานข้อมูลประวัติ

## แสดงตัวอย่างการทำงานของระบบในขั้นตอนการจองใช้งานเครื่องคอมพิวเตอร์

จากโฟร์ชาร์จในภาพที่ 8 เป็นการแสดงการทำงานของระบบในขั้นตอนการจองใช้งานเครื่องคอมพิวเตอร์ ซึ่งในขั้นตอนนี้ถือเป็นส่วนหนึ่งที่สำคัญในการทำงานของระบบทั้งหมด จากโฟร์ชาร์จเริ่มด้นระบบจะทำการ ตรวจสอบการวางบัตรสมาร์ทการ์คที่เครื่องอ่าน RFID (ซึ่งในขั้นตอนนี้จะมีการส่งกำสั่งจากเครื่องคอมพิวเตอร์ไปให้ เครื่องอ่าน RFID จากนั้นเครื่องอ่าน RFID จะทำการตรวจสอบสถานะของบัตรสมาร์ทการ์ค หลังจากเครื่องอ่าน RFID ได้ทำการตรวจสอบแล้ว เครื่องอ่าน RFID จะทำการตรวจสอบสถานะของบัตรสมาร์ทการ์ค หลังจากเครื่องอ่าน RFID ได้ทำการตรวจสอบแล้ว เครื่องอ่าน RFID จะทำการตรวจสอบสถานะของบัตรสมาร์ทการ์ค หลังจากเครื่องอ่าน RFID ได้ทำการตรวจสอบแล้ว เครื่องอ่าน RFID จะทำการต่งกำสั่งกลับไปยังเครื่องคอมพิวเตอร์เพื่อให้ไปรแกรม ทำการประมวณผลการทำงานต่อไป) ซึ่งหากกรณีมีการวางบัตรระบบจะทำการส่งกำสั่งให้เครื่องอ่าน RFID ให้อ่าน ค่ารหัสนักศึกษาที่อยู่ในบัตรออกมา (ซึ่งการบันทึกรหัสนักศึกษาในบัตรสมาร์ทการ์ดผู้เขียนได้ทำการบันทึกข้อมูลไว้ ที่ตำแหน่ง Sector ที่ 1 , Block ที่ 1) จากนั้นระบบจะนำค่ารหัสนักศึกษาที่ได้มาทำการตรวจสอบข้อมูลประวัติใน ฐานข้อมูล หากมีข้อมูลประวัติในฐานข้อมูลระบบจะทำการแสดงข้อมูลประวัติของนักศึกษาคนๆ นั้นขึ้นมาแสดง จากนั้นระบบจะทำการตรวจสอบว่าผู้ให้งานจะมีการจองใช้งานเครื่องคอมพิวเตอร์หรือไม่ ล้ามีระบบจะทำการ ตรวจสอบว่าเวลานั้นมีการจองแล้วหรือยัง และเครื่องที่จองมีปัญหาหรือเสียหรือไม่ ซึ่งถ้าในกรณีไม่มีปัญหาในการ

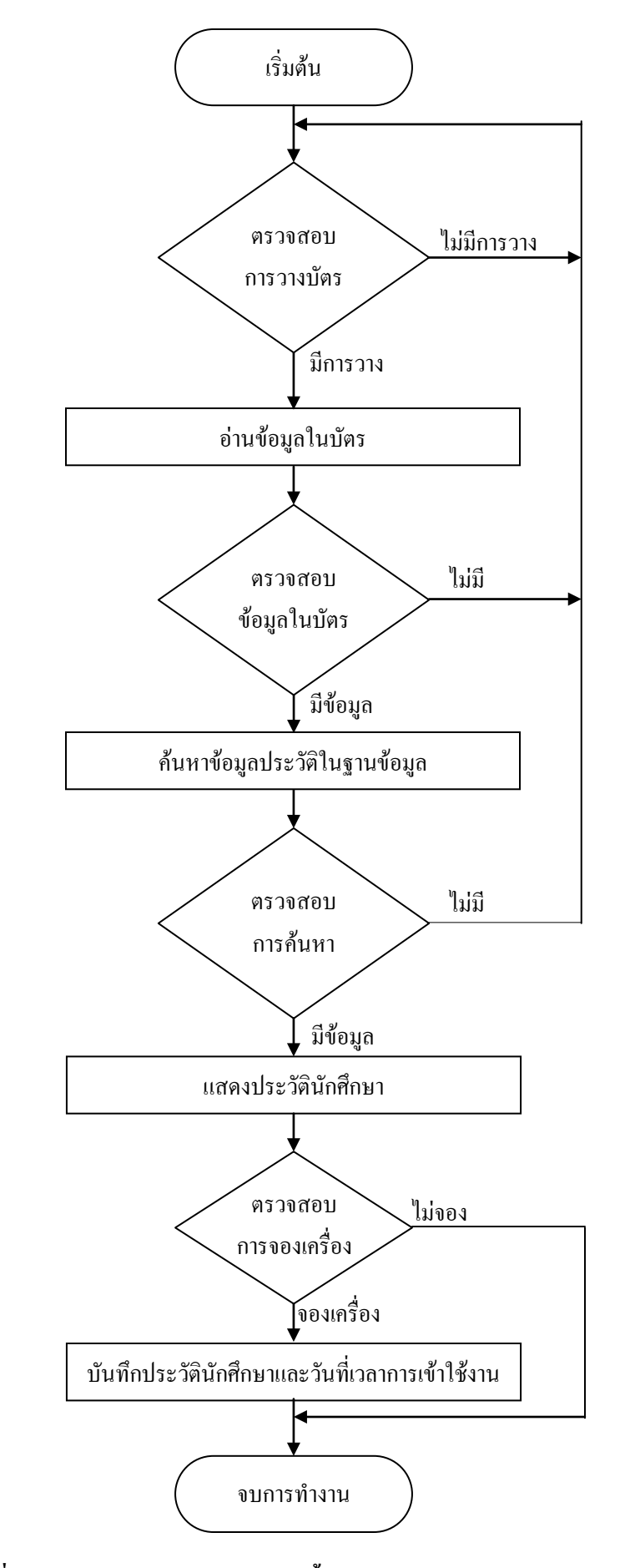

ภาพที่ 8 แสดงการทำงานของระบบในขั้นตอนการจองใช้งานคอมพิวเตอร์

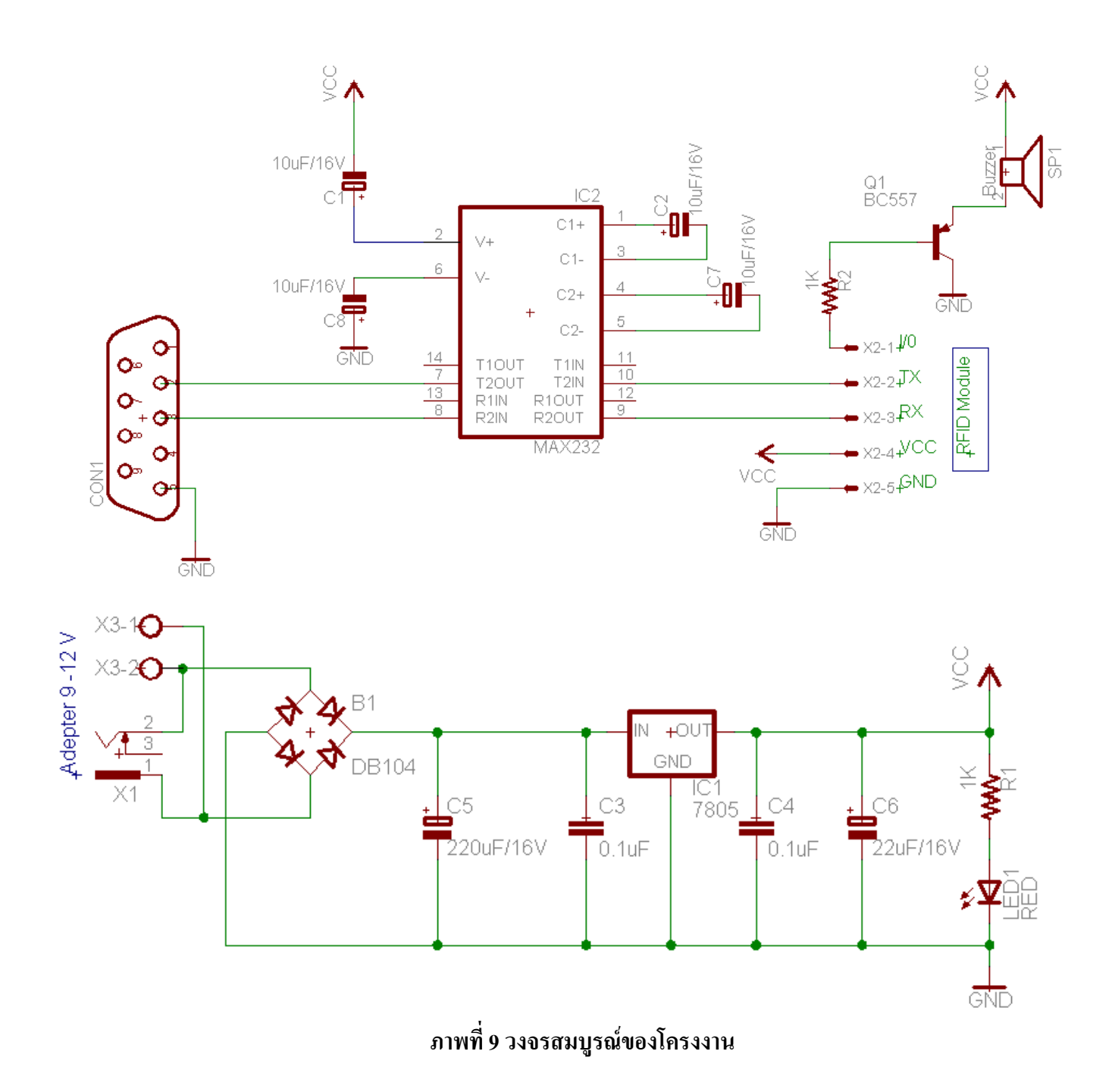

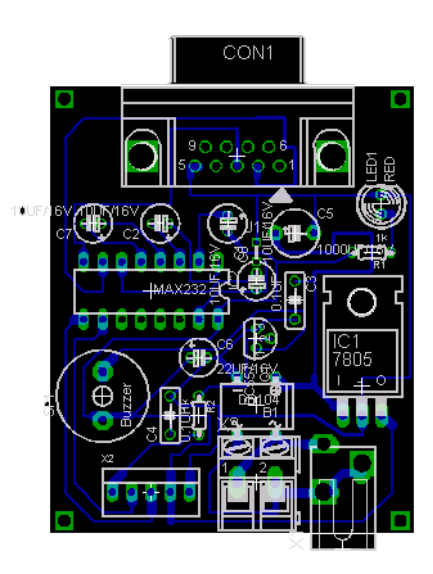

ภาพที่ 10 ตำแหน่งการวางอุปกรณ์

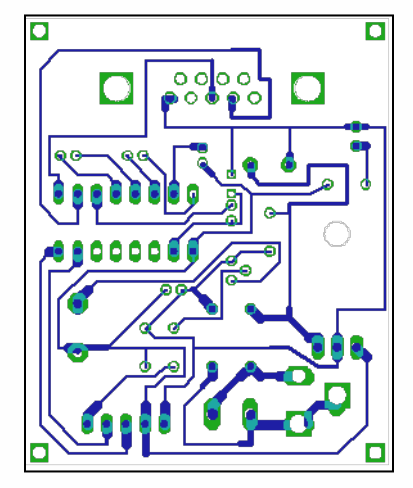

ภาพที่ 11 ลายวงจรพิมพ์ขนาดเท่าแบบ (ด้านอุปกรณ์)

### หลักการทำงานของโครงงาน

จากวงจรเมื่อทำการป้อนแรงคัน 9 – 12 โวลต์เข้ามาในวงจร แรงคันจะใหลผ่านมายังไคโอคบริคจ์ (B1) โคยไดโอคบริคจ์(B1) จะทำหน้าที่เรียงกระแสจากไฟฟ้ากระแสสลับให้กลายเป็นไฟฟ้ากระแสตรง จากนั้น กระแสไฟฟ้าที่ได้จะถูกกรองด้วยตัวเก็บประจุ C5 และ C3 เพื่อทำให้กระแสไฟฟ้าที่ได้ไม่เกิดกระเพื่อม จากนั้น กระแสจะไหลผ่าน IC1 เบอร์ 7805 ซึ่งเป็นไอซีเรคกูเลเตอร์ ซึ่งทำหน้าที่กรองกระแสและควบคุมแรงคันให้มีค่า แรงคันคงที่ที่ระดับแรงคัน 5 โวลต์ จากนั้นกระแสไฟฟ้าที่ได้จะถูกกรองด้วยตัวเก็บประจุ C4 และ C6 อีกครั้งหนึ่ง โดยจะมีแอลอีดี (LED1) เป็นตัวแสดงสถานะการทำงานของวงจร ส่วน IC2 เป็นไอซีเบอร์ MAX232 ซึ่งเป็นไอซีที่ ทำหน้าที่แปลงระดับสัญญาณของ RS-232 มาเป็นระดับ TTL และในทำนองเดียวกันก็แปลงระดับสัญญาณ TTL ไป เป็นระดับสัญญาณ RS-232 และอุปกรณ์ SP1 เป็นบัสเซอร์เบอร์ OBO-1206C โดยมีทรานซิสเตอร์ Q1 เบอร์ BC557 เป็นตัวขยายสัญญาณให้กับบัสเซอร์ ซึ่งบัสเซอร์จะเปล่งเสียงออกมาเมื่อได้รับสัญญาณลอจิก "0" โดยสัญญาณที่ ได้รับจะมาจากขา Tag Staus ของ RFID Module

## ขั้นตอนการประกอบ

การประกอบวงจรกวรตรวจสอบลายวงจรที่ได้ทำขึ้นมาว่ามีอะไรที่แตกต่างกับลายวงจรต้นแบบหรือไม่ เมื่อทำการตรวจสอบเรียบร้อยแล้ว ต่อไปให้ใส่อุปกรณ์ชิ้นเล็กๆ ก่อน เช่น จัมเปอร์ ตัวต้านทาน แอลอีดี ตัวเก็บ ประจุ ในการนำตัวเก็บประจุมาต่อลงวงจรกวรตรวจสอบก่าของอุปกรณ์ให้ถูกต้อง และนำมาใส่ให้ตรงกับตำแหน่ง ขั้วตามลายวงจร จากนั้นเมื่อประกอบอุปกรณ์ชิ้นเล็กๆ เสร็จแล้วก็ทำการประกอบอุปกรณ์ชิ้นที่ใหญ่ขึ้นตามลำคับ เมื่อทำการใส่อุปกรณ์ทั้งหมดเสร็จเรียบร้อยแล้ว ก่อนที่จะทำการทดสอบการทำงานของวงจร กวรทำการตรวจสอบ ลายวงจรว่ามีตำแหน่งใดบ้างที่ชื่อตถึงกัน และตรวจสอบอุปกรณ์ต่างๆ ว่ามีจุดใดบ้างที่ประกอบแล้วมีก่าหรือขั้วของ อุปกรณ์ที่แตกต่างออกไปจากลายวงจร ซึ่งวงจรที่ได้ทำการประกอบอุปกรณ์เสร็จแสดงไว้ ดังภาพที่ 12 และวงจรที่ ได้ประกอบลงกล่องเป็นที่เรียบร้อยแล้วแสดงไว้ ดังภาพที่ 13

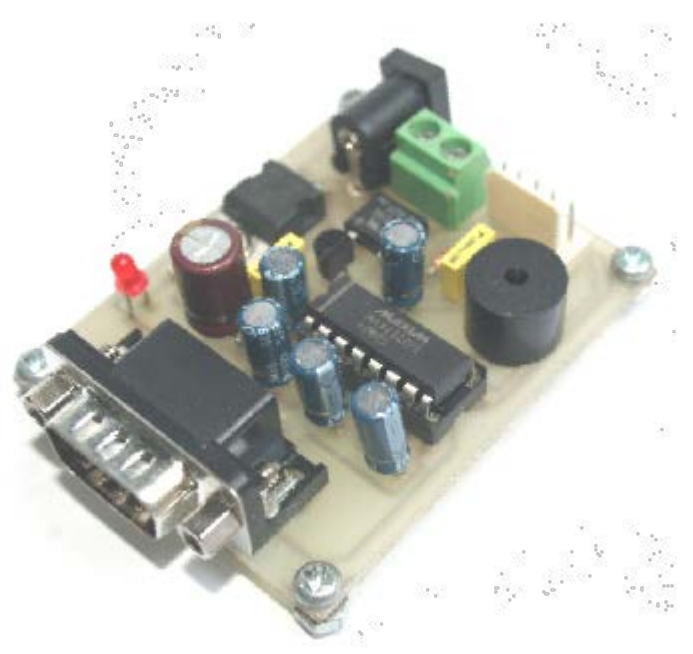

ภาพที่ 12 วงจรที่ได้ทำการประกอบอุปกรณ์

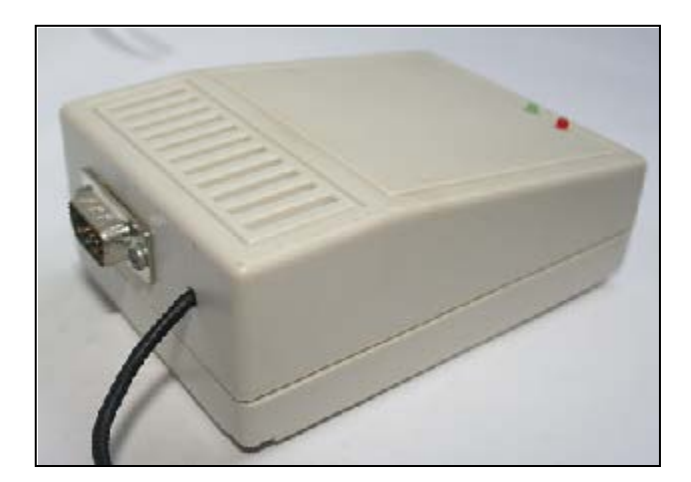

ภาพที่ 13 วงจรที่ได้ทำการประกอบลงกล่อง

#### การทดสอบการทำงานของวงจร

การทดสอบการทำงานให้ทำการป้อนแรงดัน 9-12 โวทล์ให้กับวงจร ซึ่งเมื่อมีแรงดันเข้าไปในวงจรแอลอีดี (LED1) จะต้องติดสว่าง จากนั้นให้นำ RFID Module มาต่อเข้าไปกับวงจร โดยดูตำแหน่งของขา RFID Module กับ บอรด์วงจรให้ตรงกัน ซึ่งจุดสังเกตที่สำคัญเมื่อต่อ RFID Module เข้ากับวงจร ให้สังเกตแอลอีดี(สีแดง) ที่อยู่บน บอร์ด RFID Module จะต้องติดกระพริบ 2 ครั้งแล้วจะดับไป และเมื่อนำบัตรสมาร์ทการ์ดมาวางใกล้กับบอร์ด RFID Module ให้สังเกตแอลอีดี(สีเขียว) ที่บอร์ด RFID Module จะต้องติดสว่างตลอดและบัสเซอร์จะต้องเปล่งเสียงตลอด จนกว่าจะนำบัตรสมาร์ทการ์ดออกไปแอลอีดี (สีเขียว) และบัสเซอร์จึงจะหยุดการทำงาน หากทดสอบวงจรแล้วได้ ตามขั้นตอนดังกล่าวถือได้ว่าบอรด์วงจรที่ได้ทำการประกอบขึ้นมาสามารถใช้งานได้ ขั้นตอนต่อไปให้นำสาย เชื่อมต่อสัญญาณแบบอนุกรม(Com Port) มาเชื่อมต่อระหว่างบอร์ควงจรกับเครื่องคอมพิวเตอร์(ทางพรอต์ COM1) ที่ได้ทำการติดตั้งโปรแกรมเอาไว้ เพื่อทำการทดสอบการทำงานของโปรแกรมต่อไป

#### การทดสอบการทำงานของโปรแกรม

การทดสอบการทำงานของโปรแกรม เมื่อผู้ใช้งานได้ทำการดาว์โหลดโปรแกรมการใช้งานเรียบร้อยแล้ว ซึ่งโปรแกรมจะเป็นไฟล์ติดตั้งแบบ .exe จากนั้นให้ทำการติดตั้งโปรแกรมลงไปในเครื่องคอมพิวเตอร์ และเมื่อทำ การติดตั้งโปรแกรมตามขั้นตอนเสร็จเรียบร้อยแล้ว ให้ทำการคัดลอกไฟล์ฐานข้อมูซึ่งอยู่ในโฟเดอร์ "db\_computer\_room" โดยทำการคัดลอกไฟล์ในโฟเดอร์ทั้งหมดไปวางที่ตำแหน่ง "C:\Program Files\db\_computer\_room\" เมื่อทำตามขั้นตอนดังกล่าวเรียบร้อยแล้ว ถือได้ว่าได้ทำการติดตั้งโปรแกรมเสร็จ สมบูรณ์ ในขั้นตอนการทดสอบทำงานของโปรแกรมผู้เขียนจะแบ่งการทดสอบการทำงานออกเป็นขั้นตอน ดังนี้  ทำการเปิดโปรแกรม "Computer Reserve" ขึ้นมา ซึ่งจะปรากฏหน้าต่างโปรแกรมการจองเครื่อง กอมพิวเตอร์ขึ้นมา ดังภาพที่ 14

|    | โป            | รแกรมตรวจสอบ       | การเข้าใช้งานท่                        | <b>โอง</b> คอมพิวเตอร์ | f              |                    |               |                |               |               |               | × |
|----|---------------|--------------------|----------------------------------------|------------------------|----------------|--------------------|---------------|----------------|---------------|---------------|---------------|---|
| ลง | ทะเท          | บียนนักศึกษา กำเ   | หนดหมายเลขเครื่อ                       | อง ล้างข้อมูลกา        | รจองเครื่อง ตร | วจสอบรายงานการใ    | ชับริการ      |                |               |               |               |   |
| F  | ข้อมุ         | เลตารางเวลาการ     | <b>จองเครื่องคอม</b>                   | พิวเตอร์               |                |                    |               |                |               |               |               |   |
|    |               | หมายเลขเครื่อง     | 08:00 - 09:00                          | 09:00 - 10:00          | 10:00 - 11:00  | 11:00 - 12:00      | 12:00 - 13:00 | 13:00 - 14:00  | 14:00 - 15:00 | 15:00 - 16:00 | 16:00 - 17:00 |   |
|    |               |                    |                                        |                        |                |                    |               |                |               |               |               |   |
|    |               |                    |                                        |                        |                |                    |               |                |               |               |               |   |
|    |               |                    |                                        |                        |                |                    |               |                |               |               |               |   |
|    |               |                    |                                        |                        |                |                    |               |                |               |               |               |   |
|    |               |                    |                                        |                        |                |                    |               |                |               |               |               |   |
|    |               |                    |                                        |                        |                |                    |               |                |               |               |               |   |
|    |               |                    |                                        |                        |                |                    |               |                |               |               |               |   |
|    |               |                    |                                        |                        |                |                    |               |                |               |               |               |   |
|    |               |                    |                                        |                        |                |                    |               |                |               |               |               |   |
|    |               |                    |                                        |                        |                |                    |               |                |               |               |               |   |
|    |               |                    |                                        |                        |                |                    |               |                |               |               |               |   |
| Ē  | ป้อม<br>- รจั | <b>เลนักศึกษา</b>  |                                        |                        |                |                    |               |                |               |               |               |   |
|    |               |                    |                                        |                        |                |                    |               |                |               |               |               |   |
|    |               |                    |                                        |                        |                |                    |               |                |               |               |               |   |
| F  | ເລື່ອງ        | กช่วงเวลาการใช้ง   | านเครื่องกอมพิ                         | วเตอร์                 |                | า้นหาหาข้อมูลนักศึ | กษา           |                |               |               |               |   |
|    | - 468A        | งายเลขเครื่องคอมพื | iวเตอร์ ช่วง                           | เวลาการจองเครือ        | NA             |                    |               | าเหาวิทย       | าลัยราหกั     | ้กสาบคลิ      | ต สมย์ตรั     | 4 |
|    |               |                    |                                        |                        |                |                    |               | <b>1111110</b> | 10101111      | มียวหมื่อ     | การหยุ่งเร    |   |
|    |               | Sec. Sec.          | ເວງເວລາ ຫຣື້ກາວກ                       | งเพื่อเตอร์            |                |                    | 1             | หลั            | กสตรเทคโ      | ันโลยีสารช    | านเทศ         |   |
|    |               | 2427               | ************************************** | 0.101 0.0010 3         |                | 711411             |               |                | 9             |               |               |   |

## ภาพที่ 14 หน้าต่างโปรแกรมการจองใช้งานเครื่องคอมพิวเตอร์

2. ให้ทำการคลิกเลือกที่เมนู "ลงทะเบียนนักศึกษา" ซึ่งจะปรากฏหน้าต่างโปรแกรมดังภาพที่ 15 จากนั้นให้ ทำการเลือกที่ปุ่ม "เพิ่มข้อมูลนักศึกษา" เพื่อทำการลงทะเบียนนักศึกษา ต่อไปให้ผู้ใช้งานกรอกข้อมูลลงไปให้ กรบถ้วน จากนั้นกดเลือกที่ปุ่ม "บันทึกข้อมูลนักศึกษา" เพื่อทำการบันทึกข้อมูลลงในฐานข้อมูล และหากต้องการ แก้ไขข้อมูลให้กลิกเลือกที่ปุ่ม "แก้ไขข้อมูลนักศึกษา" เพื่อทำการแก้ไขข้อมูลได้ตามต้องการ และในโปรแกรมส่วน นี้ยังสามารถก้นหาข้อมูลประวัตินักศึกษาของแต่คนได้

| 📇 ลงทะเบียนประวัดินี       | ักศึกษา     |                             |                           |             |
|----------------------------|-------------|-----------------------------|---------------------------|-------------|
| ลงทะเบียนจองเครื่อง ลง     | ทะเบียนบัตร | กำหนดหมายเลขเครื่อ          | ง ตรวจสอบรายงานการใช้     | บริการ      |
| ชื่อ นาร<br>▶ ประวัติ ชัยเ | ыଶฎล<br>⊧ଉଷ | รทัสนักศึกษา<br>53001524986 | แผนก<br>เทคโนโลยีสารสนเทศ | ชั้นปี<br>3 |
|                            |             |                             |                           |             |
|                            |             |                             |                           |             |
|                            |             |                             |                           |             |
|                            |             |                             |                           |             |
|                            |             |                             |                           |             |
|                            |             |                             |                           |             |
| - รหัสนักศึกษา             |             |                             |                           |             |
|                            | 5300152498  | 6                           | เพิ่มข้อมูลนักศึ          | ักษา        |
| ชื่อ                       |             | พสกุล                       | บันทึกข้อมูลนักเ          | ทึกษา       |
|                            |             |                             | แก้ไขข้อมูลนักเ           | รักษา       |
| แผนก<br>เทคโนโลยีสารสนเท   | าศ          | 3                           | ลบข้อมูลนักศึ่ง           | าษา         |
|                            |             |                             | เลือกดุข้อมูลถัง          | ดไป         |
|                            |             | ค้นหาข้อมูล                 | เลือกภูข้อมูลก่อง         | แหน้า       |
|                            |             |                             |                           |             |

ภาพที่ 15 หน้าต่างโปรแกรมลงทะเบียนประวัตินักศึกษา

3. ให้ทำการกลิกเลือกที่เมนู "ลงทะเบียนบัตร" โดยเป็นขั้นตอนการลงทะเบียนบัตรให้กับนักศึกษา ซึ่งหน้าต่างโปรแกรมลงทะเบียนบัตรแสดงไว้ ดังภาพที่ 16 ขั้นตอนในการลงทะเบียนบัตรให้ผู้ใช้งานกรอกรหัส นักศึกษาแล้วนำบัตรสมาร์ทการ์ดไปวางที่เครื่องอ่าน RFID Module จากนั้นให้กลิกเลือกที่ปุ่ม "ตกลง" จากนั้นระบบ จะทำการนำข้อมูลรหัสนักศึกษาไปจัดเก็บไว้ในบัตรสมาร์ทการ์ด หากผู้ใช้งานได้ทำการลงทะเบียนบัตรได้ถูกต้อง โปรแกรมจะแสดงข้อกวาม "การลงทะเบียนบัตรสมบูรณ์" ขึ้นมา จากนั้นก็สามารถนำบัตรสมาร์ทการ์ดออกจาก เครื่องอ่าน RFID Module ได้ ในกรณีที่การลงทะเบียนบัตรไม่สำเร็จโปรแกรมจะแสดงหน้าต่างแจ้งเตือน ซึ่งแสดงไว้ ดังภาพที่ 17 ซึ่งสาเหตุที่เกิดกวามผิดพลาดนี้ขึ้นมา อาจจะเกิดจากการวางบัตรไม่อยู่ในรัศมีที่เครื่องอ่าน RFID สามารถรับได้ หรือการเชื่อมต่อกอมพิวเตอร์กับเครื่องอ่าน RFID ไม่ตรงกับตำแหน่งพอร์ต (Com 1) เป็นต้น

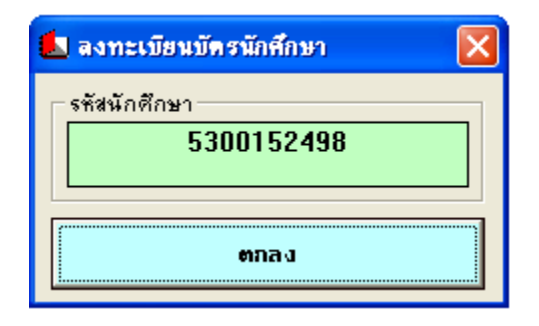

ภาพที่ 16 หน้าต่างโปรแกรมลงทะเบียนบัตรนักศึกษา

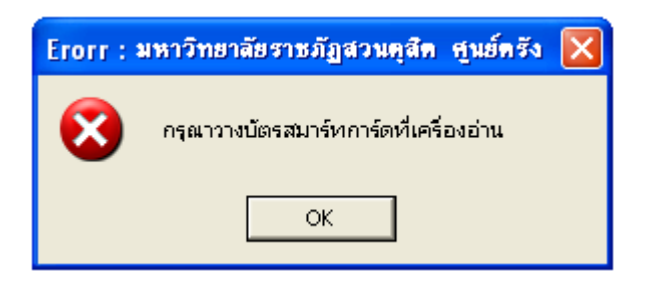

ภาพที่ 17 แสดงการลงทะเบียนบัตรผิดพลาด

4. ขั้นตอนต่อไปให้ทำการกำหนดหมายเลขเครื่องกอมพิวเตอร์ โดยการกลิกเลือกที่เมนู "กำหนดหมายเลข เครื่อง" จากนั้นโปรแกรมจะแสดงหน้าต่างกำหนดหมายเลขเครื่องกอมพิวเตอร์ ดังภาพที่ 18 จากนั้นให้ผู้ใช้งานทำ การกลิกปุ่ม "เพิ่มหมายเลข" แล้วให้ทำการกรอกข้อมูลหมายเลขเครื่องที่ต้องการลงไป และในช่องสถานะสามารถ กำหนดข้อมูลหรือสถานะของเครื่องนั้นๆ ลงไปได้ แต่มีข้อกำหนดอยู่ว่าถ้าหากกรณีเครื่องกอมพิวเตอร์เครื่องใด สามารถใช้งานได้ปกติหรือไม่เสีย ดังนั้นในช่องสถานะนี้ไม่ต้องกรอกข้อมูลใดๆ ลงไป เพราะระบบจะได้ประมวณ ผลถูกว่าเครื่องใดดีหรือเครื่องใดเสีย หากผู้ใช้งานได้กรอกข้อมูลกรบแล้วให้ทำการกลิกเลือกที่ปุ่ม "บันทึกหมายเลข" เพื่อให้ระบบทำการบันทึกข้อมูลลงในฐานข้อมูลต่อไป

| 1  | ก้า      | หนดหมายเลขเก      | รื่องกอมพิวเตอร์ |          |                     |
|----|----------|-------------------|------------------|----------|---------------------|
| ลง | เทรเ     | บียนจองเครื่อง ลง | งหะเบียนนักศึกษา | ตรวจสอบร | ายงานการใช้บริการ   |
| Г  | หมา      | เยเลบเครื่องกอมบ่ | มิวเตอร์         |          | กำหนดหมายเลขเครื่อง |
|    |          | หมายเลขเครื่อง    | สถานะ            |          | หมายเลขเครื่อง      |
|    | L        | A0001             |                  |          | A0002               |
|    |          | A0002             | เครองเสย         | []       |                     |
|    | <u> </u> | A0003             |                  | []       |                     |
|    |          | 1                 | 1                |          | เครื่องเสีย         |
|    |          |                   |                  |          | เพิ่มหมายเลข        |
|    |          |                   |                  |          | บันทึกหมายเลข       |
|    |          |                   |                  |          | แก้ไขหมายเลข        |
|    |          |                   |                  |          | ลบหมายเลข           |
|    |          |                   |                  |          |                     |

## ภาพที่ 18 แสดงหน้าต่างโปรแกรมกำหนดหมายเลขเครื่องคอมพิวเตอร์

5. หากผู้ใช้งานได้ทำตามขั้นตอนข้างต้นเสร็จสมบูรณ์แล้ว ต่อไปผู้ใช้งานจะสามารถที่จะทำการลงเวลาการ จองใช้งานเครื่องคอมพิวเตอร์ได้ โดยการใช้งานให้ทำการคลิกเลือกที่เมนู "ลงทะเบียนการจองเครื่อง" จากนั้น โปรแกรมจะแสดงหน้าต่างการลงทะเบียนจองเครื่องคอมพิวเตอร์ ดังภาพที่ 19 โดยในขั้นตอนนี้ให้ผู้ใช้งานนำบัตร สมาร์ทการ์คหรือบัตรของนักศึกษาที่ได้ทำการลงทะเบียนไว้แล้วมาวางที่เครื่องอ่านบัตร ซึ่งในขบวนการนี้ระบบจะ ทำการตรวจสอบบัตรแบบอัตโนมัติ คือ เมื่อนำบัตรไปวางที่เครื่องอ่าน RFID ระบบจะอ่านข้อมูลนักศึกษาในบัตร ออกมาทันที จากนั้นโปรแกรมจะทำการแสดงประวัตินักศึกษาของคนๆ นั้นออกมาแสดง

|   | โป                                                                                     | รแกรมตรวจสอบ                                                                                                    | การเข้าใช้งานเ            | ร้องกอมพิวเตอ | ร์            |               |               |               |                |               |               | X |
|---|----------------------------------------------------------------------------------------|----------------------------------------------------------------------------------------------------|---------------------------|---------------|---------------|---------------|---------------|---------------|----------------|---------------|---------------|---|
| ล | งทะเบียนนักศึกษา กำหนดหมายเลขเครื่อง ล้างข้อมูลการจองเครื่อง ตรวจสอบรายงานการใช้บริการ |                                                                                                    |                           |               |               |               |               |               |                |               |               |   |
|   | ข้อมุลการางเวลาการจองเครื่องคอมพิวเตอร์                                                |                                                                                                    |                           |               |               |               |               |               |                |               |               |   |
|   | Dei                                                                                    | an 13 1963a in 13                                                                                                    | 10/11 20/103              | H 36H0 3      |               | 1             |               |               | 1              |               | ,,            |   |
|   |                                                                                        | <u>หมายเลขเครื่อง</u>                                                                                                    | 08:00 - 09:00             | 09:00 - 10:00 | 10:00 - 11:00 | 11:00 - 12:00 | 12:00 - 13:00 | 13:00 - 14:00 | 14:00 - 15:00  | 15:00 - 16:00 | 16:00 - 17:00 |   |
|   | ┢                                                                                      | A0001<br>A0002                                                                                                    |                           | 03001024306   |               |               |               |               |                |               |               |   |
|   | -                                                                                      | A0002                                                                                                    |                           |               |               |               |               |               |                |               |               |   |
|   | -                                                                                      | A00003                                                                                                    |                           |               |               |               |               |               |                |               |               |   |
|   | -                                                                                      | 1.0004                                                                                                    | 1                         | 1             | 1             | 1             | 1             | 1             | 1              | 1             |               |   |
|   |                                                                                        |                                                                                                    |                           |               |               |               |               |               |                |               |               |   |
|   |                                                                                        |                                                                                                    |                           |               |               |               |               |               |                |               |               |   |
| Г | ข้อมู                                                                                  | เลนักศึกษา ——                                                                                                    |                           |               |               |               |               |               |                |               |               |   |
|   | 59                                                                                     | ัสนักศึกษา ——                                                                                                    |                           | - ชื่อ        |               | หามสกุล       |               | แผนก          |                | ชั้นปี        |               |   |
|   |                                                                                        | 5300152                                                                                                    | 4986                      |               | ประวัติ       |               | ชัยเดช        | เทศ           | โนโลยีสารสนเทร | ř             | 3             |   |
|   | เลือกช่วงเวลาการใช้งานเครื่องกอมพิวเตอร์<br>กันหาหาข้อมูลนักศึกษา                      |                                                                                                    |                           |               |               |               |               |               |                |               |               |   |
|   |                                                                                        | าหมายเลขเครองคอมพวเตอร ชวงเวลาการจองเครอง<br>A0001 09:00 ถึง 10:00 53001524986 กรูณาวางบัตรนักศึกษาที่เครื่องอ่านเขียนบัตร |                           |               |               |               |               |               |                |               |               |   |
|   |                                                                                        | ยืนยัง                                                                                                    | มการจองเครื่อง <b>ค</b> ะ | บมพิวเตอร์    |               | ค้นหา         |               | โปรแกรมต      | รวจสอบการ      | แข้าใช้งานทัล | วงกอมพิวเตอ   | Í |

## ภาพที่ 19 แสดงสถานะการจองเครื่องคอมพิวเตอร์

6. จากนั้นให้ผู้ใช้งานคลิกเลือกช่วงเวลาและตำแหน่งเครื่องคอมพิวเตอร์ที่ต้องการได้ทันที แล้วให้คลิกเลือก ที่ปุ่ม "ยืนยันการจองเครื่องคอมพิวเตอร์" หากไม่มีเงื่อนไขใดผิดพลาดระบบจะนำรหัสนักศึกษาไปแทนตรงตำแหน่ง เครื่องและเวลาที่ได้ทำการเลือกไว้ หากในกรณีมีเงื่อนไขผิดพลาด เช่น ไปจองเวลาซ้ำซ้อนกัน หรือไปจองตรง ตำแหน่งเครื่องเสีย ระบบจะทำการแจ้งเตือนขึ้นมาทันที ซึ่งตัวอย่างการแจ้งเตือนแสดงไว้ ดังภาพที่ 20

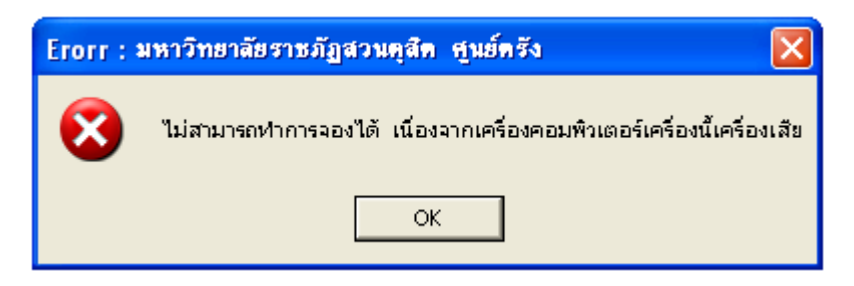

ภาพที่ 20 ระบบแจ้งเตือน กรณีมีการจองตรงตำแหน่งเกรื่องเสีย

9. ในขั้นตอนต่อไปเป็นขั้นตอนของการตรวจสอบข้อมูลการใช้งานเครื่องกอมพิวเตอร์ย้อนหลัง ซึ่งจะทำให้ เจ้าหน้าที่หรือผู้ที่ควบคุมดูแลระบบสามารถตรวจสอบได้ว่าเครื่องใดบ้างใกรเป็นผู้ใช้งาน ซึ่งการตรวจสอบทำได้ ดังนี้ ให้ผู้ใช้งานคลิกเลือกที่เมนู "ตรวจสอบรายงานการเข้าใช้บริการ" จากนั้นโปรแกรมจะแสดงหน้าต่างรายงาน ข้อมูลการเข้าใช้บริการห้องกอมพิวเตอร์ ดังภาพที่ 21 ซึ่งในหน้าต่างนี้ผู้ใช้งานสามารถทำการค้นหาได้หลากหลาย เงื่อนไข เช่น ก้นหาตามรหัสนักสึกษา ก้นหาตามวันที่ หรือ ก้นหาตามรหัสนักสึกษาและวันที่ เป็นต้น หากผู้ใช้งาน ได้เลือกเงื่อนไขที่ต้องการเรียบร้อยแล้วและกรอกเงื่อนไขต่างๆ ครบถ้วน จากนั้นให้ทำการกลิกเลือกที่ปุ่ม "ก้นหา" โปรแกรมจะทำการก้นหาข้อมูลในฐานข้อมูลแล้วนำมาแสดงให้ผู้ใช้งานรับทราบ ซึ่งในหน้าต่างโปรแกรมนี้ระบบ สามารถที่จะสั่งพิมพ์ข้อมูลรายงานที่ต้องการได้ ซึ่งหน้าต่างการพิมพ์ข้อมูลรายงานแสดงไว้ ดังภาพที่ 22

| *  | • โปรแกรมตรวจสอ                                  | บการเข้าใช้งานห้อ | งกอมพิวเตอร์     |                  |            |                 |                 |             |            |  |  |
|----|--------------------------------------------------|-------------------|------------------|------------------|------------|-----------------|-----------------|-------------|------------|--|--|
| ลา | งหะเบียนจองเครื่อง                               | ลงทะเบียนนักศึกษา | กำหนดหมายเลขเครื | ร้อง พิมพ์รายงาน | การใช้บริศ | กร ลบข้อมูลทั้ง | หมด             |             |            |  |  |
| 5  | รายการข้อมูลการเข้าใช้บริการห้องคอมพิวเดอร์      |                   |                  |                  |            |                 |                 |             |            |  |  |
|    | ชื่อ                                             | นามสกูล           | รหัสนักศึกษา     | แผนก             | ชั้นปี     | หมายเลขเครื่อง  | วันที่          | เวลา (เข้า) | เวลา (ออก) |  |  |
|    | ประวัติ                                          | ชัยเดช            | 53001524986      | เทคโนโลยีสารสา   | 3          | A0001           | 15/06/2010      | 09:00:00    | 10:00:00   |  |  |
|    | ประวัติ                                          | ชัยเดช            | 53001524986      | เทคโนโลยีสารสา   | 3          | A0003           | 15/06/2010      | 10:00:00    | 11:00:00   |  |  |
|    | 🕨 ประวัติ                                        | ชัยเดช            | 53001524986      | เทคโนโลยีสารสา   | 3          | A0003           | 15/06/2010      | 13:00:00    | 14:00:00   |  |  |
|    | C ค้นหาตามรหัสน์                                 | (กศึกษา € ค้น     | ราตามวันที่ (•   | ้ ค้นหาตามรศัสน์ |            | ≈ะวันที่ ⊂      | ดุป้อมูลทั้งหมด |             |            |  |  |
|    | ค้นหาจากรหัสนักศึกษา                             |                   |                  |                  |            |                 |                 |             |            |  |  |
|    | รหัสนักศึกษา                                     |                   |                  |                  |            |                 |                 |             |            |  |  |
|    | 5300152498 15/06/2010 - 16/06/2010 - กันหาข้อมูล |                   |                  |                  |            |                 |                 |             |            |  |  |
|    |                                                  |                   |                  |                  |            |                 |                 |             |            |  |  |

ภาพที่ 21 แสดงหน้าต่างการตรวจสอบรายงานการเข้าใช้บริการ

| <b>a</b> | Zoom 100%                  | •                                           |                                                                                      |                                                     |                                                      |                                                   |
|----------|----------------------------|---------------------------------------------|--------------------------------------------------------------------------------------|-----------------------------------------------------|------------------------------------------------------|---------------------------------------------------|
| _        |                            |                                             |                                                                                      |                                                     |                                                      |                                                   |
|          |                            |                                             |                                                                                      |                                                     |                                                      |                                                   |
|          |                            |                                             |                                                                                      |                                                     |                                                      |                                                   |
|          |                            |                                             |                                                                                      |                                                     |                                                      |                                                   |
|          |                            |                                             | a, a,                                                                                | <b>a</b> a                                          | 0                                                    | 2                                                 |
|          | เอร                        | สารราย                                      | งางต้องเออาซเต้                                                                      | <u> </u>                                            |                                                      |                                                   |
|          | .01                        | 111111                                      | าเหมุดที่ขนเวเก                                                                      | แหมวยาวทอ                                           | งกอมพว                                               | แต่อว                                             |
|          | รู้<br>ชื่อ                | าเป็า มีมีปัง<br>นามสกุล                    | ม I นะบบ มูล m I วเ:บ<br>รหัลหักศึกษา แผนก                                           | หมายเลขเครื่อง<br>หมายเลขเครื่อง                    | งกอมพว<br><sub>วันที่</sub>                          | มคอวิ<br>เวลาเข้า                                 |
|          | ชื่อ<br>ประวัติ            | าเปลง เป็น<br>นามสกุล<br>ชัยเดช             | ม I น ขยมู่ ถาว เวข<br>รหัสนักซ็กษา แผนก<br>53001524986เทคโน                         | เเษ บ ว ท เว ท 0<br>หมายเลขเครื่อง<br>A0001         | งกอมพ.<br>วันที่<br>15/06/2010                       | <b>มคายว</b> ี<br>เวลาเข้า<br>09:00:00            |
|          | ชื่อ<br>ประวัติ<br>ประวัติ | าย 1 3 3 100<br>นามสกุล<br>ชัยเคช<br>ชัยเคช | ม I น ขย มูเถท I วระบ<br>ราโลาโกลึกบา แผนก<br>53001524986เทค โน<br>53001524986เทค โน | แหมายเลขเครื่อง<br>หมายเลขเครื่อง<br>A0001<br>A0003 | <b>งกอมพ</b> ั<br>วันที่<br>15/06/2010<br>15/06/2010 | <b>มคาย 5</b><br>เวลาเข้า<br>09:00:00<br>10:00:00 |

## ภาพที่ 22 แสดงหน้าต่างการพิมพ์ข้อมูลรายงาน

## รายการอุปกรณ์

## ตัวต้านทาน ขนาด 1/8 วัตถ์ ± 5 %

| R1 ,R2  | -                   | 1 KΩ   | ,          | 2 ตัว |   |     |               |
|---------|---------------------|--------|------------|-------|---|-----|---------------|
| ตัวเก็บ | ประจุ               |        |            |       |   |     |               |
| C1, C2  | ,C7,C8              | -      | 10 µF 16   | 5 V   | 4 | ตัว | อิเล็กทรอไลต์ |
| C3 , C4 | ŀ                   | -      | 0.1 µF 1   | 6 V   | 2 | ตัว | เซรามิก       |
| C5      |                     | -      | 220 µF     | 16 V  | 1 | ตัว | อิเล็กทรอไลต์ |
| C6      |                     | -      | 22 μF 16   | 5 V   | 1 | ตัว | อิเล็กทรอไลต์ |
| อุปกรถ  | <i>์</i> เสารกึ่งต่ | າັວນຳ  |            |       |   |     |               |
| IC1     | -                   | IC-MA  | X232       |       | 1 | ตัว |               |
| IC2     | -                   | IC-780 | 5          |       | 1 | ตัว |               |
| Q1      | -                   | BC557  |            |       | 1 | ตัว |               |
| B1      | -                   | DB104  | G          |       | 1 | ตัว |               |
| LED1    | -                   | ขนาด 3 | 3 มม. สีแด | าง    | 1 | ตัว |               |

## อุปกรณ์อื่นๆ

| SP1    | -          | Buzzers: OBO-1206C-A2 | 1 | ตัว |
|--------|------------|-----------------------|---|-----|
| CON1   | -          | DB-9 ตัวผู้แบบลงปริ๊น | 1 | ตัว |
| X1     | -          | แจ็คอะแด็ปเตอร์       | 1 | ตัว |
| X2     | -          | คอนเนคเตอร์ 5 พิน     | 1 | ตัว |
| X3     | -          | คอนเนคเตอร์ 2 ขา      | 1 | ตัว |
| RFID 1 | Module រ្  | น SL015M-1            | 1 | ตัว |
| บัตรสม | เาร์ทการ์เ | ด รุ่น Mifare S50     | 1 | ใบ  |

## ทิ้งท้ายจากผู้เขียน

สุดท้ายนี้ผู้เขียนหวังว่าโครงงานดังกล่าวนี้คงให้ประโยชน์กับผู้อ่านและผู้ที่สนใจไม่มากก็น้อย และผู้เขียน หวังว่าคงมีสถานศึกษาหรือหน่วยงานอื่นๆ ที่สนใจนำโครงงานนี้มาพัฒนาต่อยอดเพื่อให้เกิดประโยชน์สูงสุด ที่สำคัญหากท่านใดมีข้อสงสัยหรือไม่เข้าใจเกี่ยวกับโครงงานดังกล่าวนี้ สามารถสอบถามข้อมูลได้โดยตรงได้ที่ E-Mail : witoon.dusit@gmail.com ขอบคุณครับ